Seite 1 von 12

#### iGate + BME280

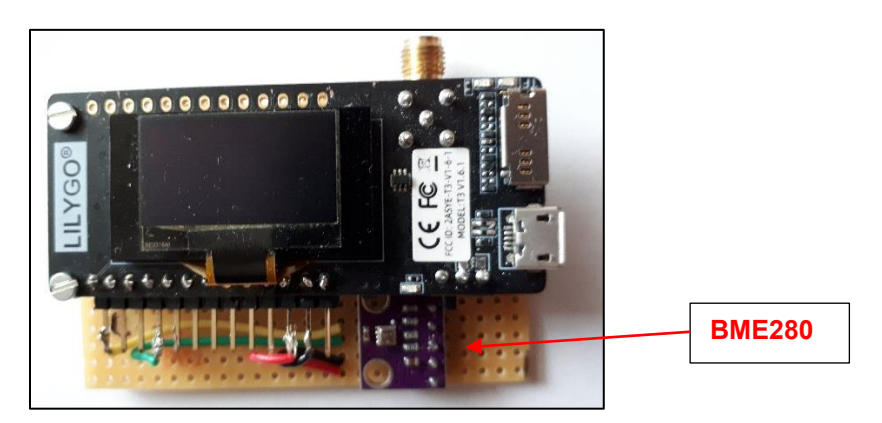

von unten:

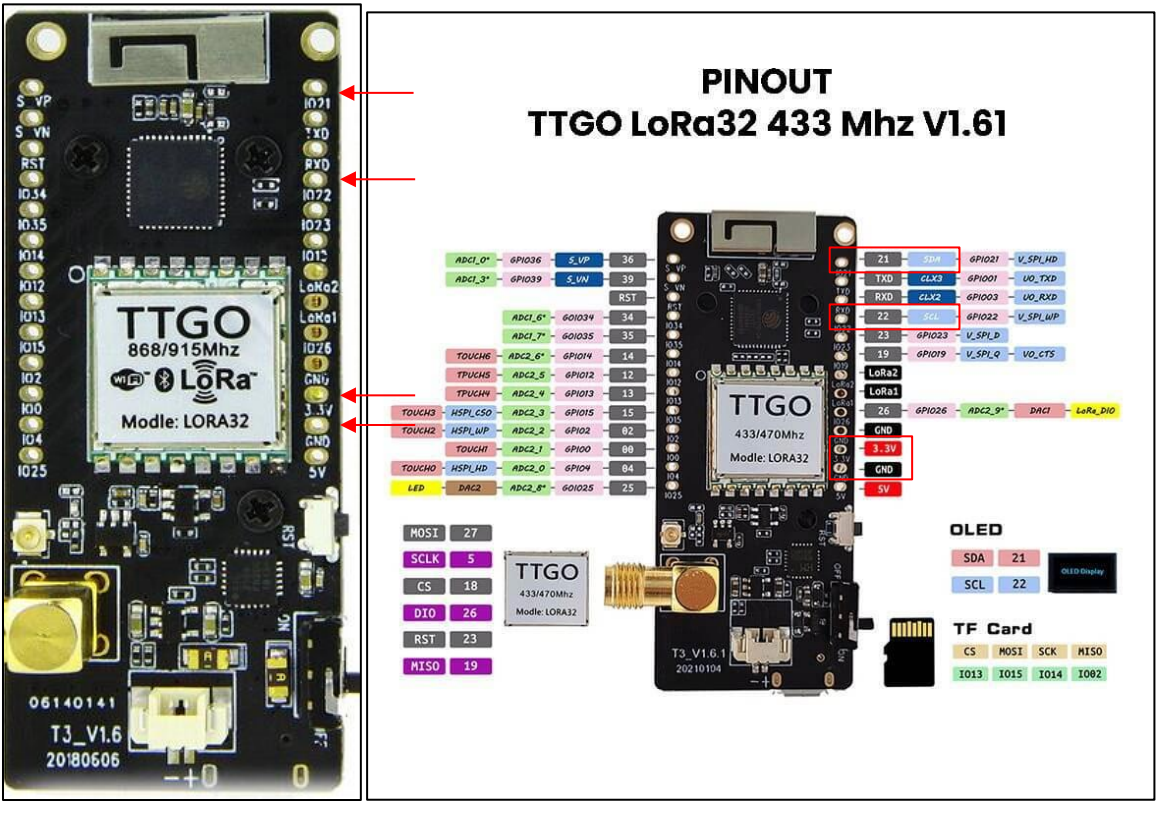

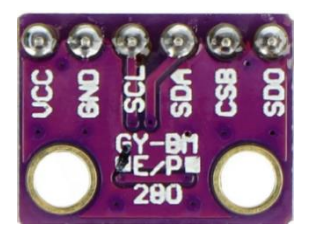

Der **BME280** ist ein Temperatur-, Luftfeuchte- und Luftdrucksensor. Neben der Messung der Luftfeuchte mit ±3% Genauigkeit und der einer Temperaturmessung von ±1,0°C Genauigkeit stellt er auch einen Messwert für den Luftdruck mit ±1 hPa absoluter Genauigkeit zur Verfügung. Er wird hier verwendet, um WX-Daten auszusenden. In der nachfolgenden Beschreibung wird erklärt, wie man hier auch einen relativen Luftdruck einstellen kann.

Seite 2 von 12

Der BME280 wird über eine I<sup>2</sup>C-Leitung an das iGate-Board angeschlossen. Er wird mit einer Betriebsspannung von 3,3V versorgt.

Es müssen also folgende Verbindungen hergestellt werden:

| <u>BME280</u>            | <u>iGate</u>                                |
|--------------------------|---------------------------------------------|
| VCC<br>GND<br>SCL<br>SDA | 3,3V<br>GND<br>SCL (Pin 22)<br>SDA (Pin 21) |
| CSB/SDO                  | ,                                           |

Die I<sup>2</sup>C-Adresse ist standardmäßig: 0x76 (in der Firmware von CA2RXU bereits berücksichtigt)

In der Firmware müssen folgende Einstellungen vorgenommen werden:

- Aufrufen der IP-Adresse 192.168.2.101 mit dem Browser.
- Aktivierung der WX Telemetry

| ((ๆ) Telemetry Activate Wx Telemetry Requires a BME/BMP280 or BME680 sensor installed Define the telemetry |  |
|----------------------------------------------------------------------------------------------------|--|
|----------------------------------------------------------------------------------------------------|--|

In der igateConf.json – falls man über VSC (Visual Studio Code) konfiguriert – muss bei "bme" true statt false geschrieben werden.

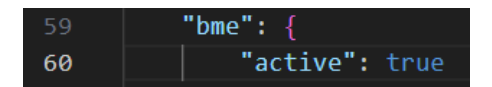

#### Hinweis:

Da der Luftdrucksensor den absoluten Wert liefert, stimmt der angegebene Druck nicht mit den Werten der von den umliegenden Wetterstationen angegebenen relativen Werten überein.

In der *bme\_utils.cpp* (Ordner *scr*) verwendet CA2RXU diese Formel für den angezeigten Luftdruck:

presStr = generatePresString(newPress + (HEIGHT\_CORRECTION/CORRECTION\_FACTOR));

Wobei "newPress"

140 newPress = (bme.readPressure() / 100.0F);

der vom Sensor gemessene absolute Wert (/100) in hPa ist.

Seite 3 von 12

#### Belässt man nun die HEIGHT\_CORRECTION in Zeile 7 bei 0

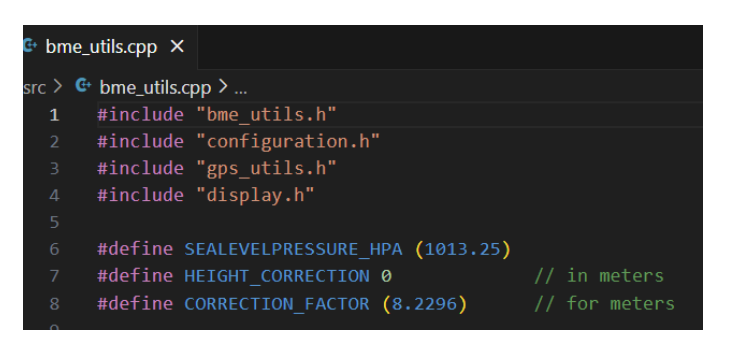

wird *nur dieser absolute* Wert angezeigt und ein Vergleich mit den Werten der umliegenden Wetterstationen ist somit nicht direkt möglich.

Im Moment (01.05.2024) finde ich keine Möglichkeit, dies beim Flashen der Firmware über die .bat-Dateien oder den Web Installer zu korrigieren. Nur, wenn man auch beim iGate den Weg über den VSC geht, kann eine Korrektur in der cpp-Datei vorgenommen werden. Damit wäre aber die einfache Firmware-Übertragung nicht möglich. Schade! Die einzige Lösung, die ich momentan sehe: Man verwendet einmalig – beim 1. Mal – den Weg über den VSC und macht danach nur Updates. Dann wird die bme\_utils.cpp nicht verändert.

#### Anleitung, um den auf NN reduzierten Luftdruck einzustellen:

Lade von <u>https://github.com/richonguzman/LoRa\_APRS\_iGate</u> die zip-Datei herunter und entpacke sie:

| ☐ richonguzman / LoRa_APR  | S_iGate Public                         |                     |                                                |
|----------------------------|----------------------------------------|---------------------|------------------------------------------------|
| <> Code 💿 Issues 20 👫 Pull | requests 2 📀 Actions 🖽 Projects 🖽 Wiki | 🕑 Security 🗠        | ( Insights                                     |
|                            | 🐉 main 👻 🐉 21 Branches 🗞 3 Tags        |                     | Q Go to file                                   |
|                            | 🔮 richonguzman better battery code 🗸   |                     | E Clone (?)                                    |
|                            | 🖿 .github                              | chore: workflow f   | HTTPS GitHub CLI                               |
|                            | L.vscode                               | minor code upda     | https://github.com/richonguzman/LoRa_APRS_iGat |
|                            | 🖿 data                                 | improvement: lov    | Clone using the web URL.                       |
|                            | ata_embed                              | feat: received page | ू 🔛 Open with GitHub Desktop                   |
|                            | images                                 | delete old image    | Download ZIP                                   |
|                            |                                        |                     |                                                |

Für den Fall, dass man diese Datei erneut benötigt und am Namen erkennen soll, welche Version das ist, benenne ich üblicherweise den entpackten Ordner so um, dass ich am Namen bereits das Versionsdatum erkenne. Dieses Datum findet sich im Unterordner *src* in *LoRa\_APRS\_iGate.cpp* als *String versionDate.* 

| kiss_utils.cpp      | 02.05.2024 05:01 | C++-Quelldatei | 6 KB | Chains           | vensterDate                  | - "2024 04 22".                                                         |
|---------------------|------------------|----------------|------|------------------|------------------------------|-------------------------------------------------------------------------|
| kiss_utils.h        | 02.05.2024 05:01 | C/C++ Header   | 1 KB | uinto_t          | mywiFiAPindex                | = 2024.04.25;                                                           |
| LoRa_APRS_iGate.cpp | 02.05.2024 05:01 | C++-Quelldatei | 7 KB | int<br>  WiFi_AP | myWiFiAPSize<br>*currentWiFi | <pre>= Config.wifiAPs.size(); = &amp;Config.wifiAPs[myWiFiAPIndex</pre> |

Dieses Datum hänge ich an den Dateinamen an:

LoRa\_APRS\_iGate-main\_20240423 02.05.2024 15:23 Dateiordner

Jetzt öffnet man im VSC diesen umbenannten Ordner und findet wiederum im Unterordner **src** die **bme\_utils.cpp**. In der Zeile 7 ist die Korrektur des Luftdrucks für höhergelegene Orte (über NN) zu ändern:

Seite 4 von 12

| 🕒 bme   | utils.cpp ×                                                 | €• bme_utils.cpp ×                                      |
|---------|-------------------------------------------------------------|---------------------------------------------------------|
| src > 🤇 | + bme_utils.cpp ≻                                           | src ≻ & bme_utils.cpp ≻                                 |
| 1       | <pre>#include "bme_utils.h"</pre>                           | <pre>1 #include "bme utils.h"</pre>                     |
| 2       | <pre>#include "configuration.h"</pre>                       | <pre>2 #include "configuration.h"</pre>                 |
|         | <pre>#include "gps_utils.h"</pre>                           | 3 #include "gps utils.h"                                |
|         | <pre>#include "display.h"</pre>                             | 4 #include "display.h"                                  |
|         |                                                             | 5                                                       |
|         | <pre>#define SEALEVELPRESSURE_HPA (1013.25)</pre>           | 6 #define SEALEVELPRESSURE HPA (1013.25)                |
|         | <pre>#define HEIGHT_CORRECTION 0 // in meters</pre>         | <pre>7 #define HEIGHT CORRECTION 604 // in meters</pre> |
|         | <pre>#define CORRECTION_FACTOR (8.2296) // for meters</pre> | 8 #define CORRECTION_FACTOR (8.2296) // for meters      |

Die "604" m gelten für meine Lage über NN.

Über Datei/Speichern wird das alles gesichert.

Nun kann man diese korrigierte Firmware **nach der entsprechenden Anleitung zur Installation** *über* **VSC** auf das Board flashen. (Hochladen der igate\_conf.json und des Filesystems). Wie das geht, steht in <u>https://github.com/richonguzman/LoRa\_APRS\_iGate/wiki/01.-Installation-Guide</u> bzw. im nachfolgenden Text.

Das Board sollte spätestens jetzt über USB am PC angeschlossen werden.

Mit dem **Häkchen** kann ein **Build** der Konfiguration erzeugt werden und wenn die positive Erfolgsmeldung kommt, kann mit dem Hochladen der Firmware begonnen werden. Dazu klickt man auf den **Pfeil nach rechts**.

#### $\rightarrow$ $\otimes$ 0 $\triangle$ 0 $\otimes$ 0 $\bigcirc$ $\rightarrow$ m $\bigcirc$ $\bigtriangledown$ $\bigtriangledown$ $\bigcirc$ Default (LoRa\_APRS\_iGate-main\_20240423) $\lor$ Auto

Jetzt muss noch das Filesystem hochgeladen werden:

#### CA2RXU:

Auf der linken Seite des VSCODE-Bildschirms befinden sich einige Symbole. Suchen Sie das PlatformIO-Symbol (Kopf einer Ameise) und drücken Sie darauf. Ein neues Menü wird angezeigt. Suchen Sie nach *Project Task*, dann nach *Platform* und dort sollten Sie *Upload Filesystem Image* finden. Drücken Sie darauf, und es wird die JSON-Datei mit allen Daten hochgeladen, die Sie im *iGate-Konfigurationsteil* geändert haben. [Mit einem Klick auf *Build Filesystem Image* kann auch hier vorher ein Test erfolgen.]

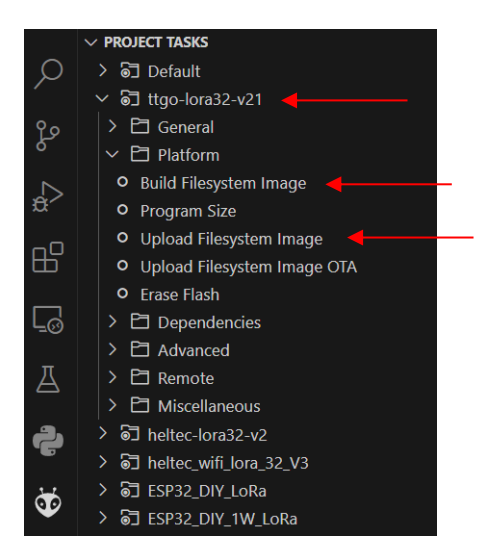

HINWEIS: Manchmal hat VSCODE hier einen Fehler. Wenn es mit dem Hochladen nicht funktioniert, schließen Sie VSCODE, öffnen Sie VSCODE erneut, und versuchen Sie den letzten Teil erneut. Wenn alles gut gelaufen ist, sollten Sie die Willkommensnachricht auf dem iGate-Bildschirm sehen.

Seite 5 von 12

In jedem Fall muss vorher darauf geachtet werden, dass das richtige Board verwendet wird und statt "Auto" auch der richtige COM-Port eingestellt ist.

メ ⊗ 0 △ 0 🖗 0 ゆ イ → 🏛 🖞 ▷ 🗟 env:ttgo-lora32-v21 (LoRa\_APRS\_iGate-main) 🖓 Auto

Falls beim Board noch "Default" steht, einfach draufklicken und in der sich oben auf der Seite öffnenden Auswahl die "ttgo-lora32-v21" auswählen. Entsprechendes gilt für den Port.

|   | Default 🛅 LoRa_APRS_iGate-main/LoRa_APRS_iGate-main ("default_envs" from "platformio.ini") |
|---|--------------------------------------------------------------------------------------------|
|   | env:ttgo-lora32-v21 🖻 LoRa_APRS_iGate-main/LoRa_APRS_iGate-main                            |
| 1 | env:heltec-lora32-v2 🛅 LoRa_APRS_iGate-main/LoRa_APRS_iGate-main                           |
| 2 | env:heltec_wifi_kit_32_V3 🛅 LoRa_APRS_iGate-main/LoRa_APRS_iGate-main                      |

[Der richtige Port (hier COM7) wird erst oben angezeigt, wenn das iGate an USB angeschlossen ist.]

| Auto                                                                                          |
|-----------------------------------------------------------------------------------------------|
| COM1 Kommunikationsanschluss (COM1)   ACPI\PNP0501\0                                          |
| COM5 Standardmäßgige Seriell-über-Bluetooth-Verbindung (COM5)   BTHENUM\{00001101-0000-1000-8 |
| COM7 USB-Enhanced-SERIAL CH9102 (COM7)   USB VID:PID=1A86:55D4 SER=56B6011698 LOCATION=1-3    |
| COM6 Standardmäßgige Seriell-über-Bluetooth-Verbindung (COM6)   BTHENUM\{00001101-0000-1000-8 |
| Custom                                                                                        |

Seitdem Ricardo auf den Auto-AP (s. igateConf.json) umgestellt hat und hier keine direkten Konfigurationen eines WiFi-Netzes mehr möglich sind, erscheint auf dem iGate-Bildschirm Folgendes:

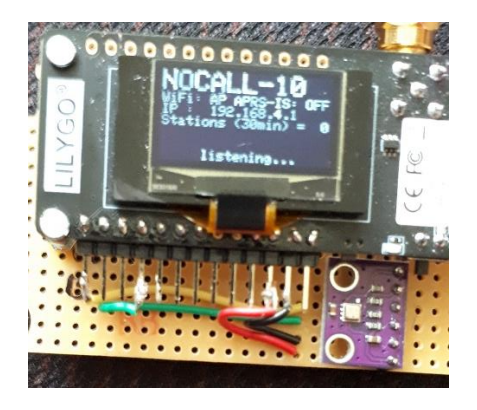

| NOCALL-10 ist die SSID des Auto-AP-       |
|-------------------------------------------|
|                                           |
| Bel WIFI stent nur "AP" und bel APRS-     |
| IS steht "OFF". Die IP-Adresse ist:       |
| 192.168.4.1.                              |
| Im Gegensatz zur bisherigen               |
| Installation (vor März 2024) fehlt in der |
| igate config.json zunächst die            |
| Eintragung eines WiFi-APs.                |
|                                           |

Wie es ab hier weiter geht, ist in meiner Dokumentation (ab Seite 2) zum Flashen mit Hilfe der Batch-Dateien zu finden: DD1GS\_LoRa\_firmware\_CA2RXU\_iGate\_install\_bat.pdf

# OLED 1.3"-Display für Tracker

Es ist möglich, statt des üblichen 0.96" OLED-Displays auch ein 1.3"-Dislpay zu verwenden.

• Änderungen sind in *src/display.cpp* vorzunehmen:

| 10 (//)define ssd1306 //comment                                                                 | this line with "//" when usi                                                                                                    | ing SH1106 screen instead of SSD1306                                                            |
|-------------------------------------------------------------------------------------------------|----------------------------------------------------------------------------------------------------|-------------------------------------------------------------------------------------------------|
| <pre>49 #else 50 Adafruit_SH1106G display(12 51 #endif 52</pre>                                 | 28, 64, &Wire, -1);                                                                                                    | Die "-1" ist notwendig, wenn<br>kein 5. Pin <b>RST</b> vorhanden ist.                           |
| P-Delivery 1.3 inch OLED I2C Display<br>Pinout                                                  | Hinweis                                                                                                    |                                                                                                 |
| I2C Serial Data Line - SDA<br>I2C Serial Clock Line - SCK<br>Ground - GND<br>Power Supply - VDD | Am besten ein OLED<br>Pegelwandler (5V – 3<br>Pins verwenden. Dan<br>Probleme mit dem An<br>Arduinos, TTGO-Boar<br>einem 5V-Pegel arbei | mit eingebautem<br>,3V) und nur 4<br>n hat man keine<br>schluss an<br>rds usw., die mit<br>ten. |

- Damit hat man eine *spezielle* Version f
  ür das OLED 1.3" (mit den Anschl
  üssen: SDA, SCK, GND, VDD).
- Um zu testen, ob alles korrekt ist, kann vor dem Flashen ein Build erstellt werden. In jedem Fall muss vorher darauf geachtet werden, dass das richtige Board verwendet wird und statt "Auto" auch der richtige COM-Port eingestellt ist.

| → 🗴 🛇 0 🕰 0 📽 0 1 1 🗸 → 🔟 🛆 Y 🖄 old rv:ttgo-t-beam-v1_2 (Loka_APKS_Iracker-main) | × | ⊗o∆o യ⇔o ഹ ✓ | $\rightarrow$ $\hat{\mathbf{I}}$ | ДŸ | ▶ 🗟 env:ttgo-t- | beam-v1_2 (LoRa_APRS_Tracker-main) | <b>Ф</b> сом4 |
|----------------------------------------------------------------------------------|---|--------------|----------------------------------|----|-----------------|------------------------------------|---------------|
|----------------------------------------------------------------------------------|---|--------------|----------------------------------|----|-----------------|------------------------------------|---------------|

Falls beim Board noch "Default" steht, einfach draufklicken und in der sich oben öffnenden Auswahl die "ttgo-t-beam-v1\_2" auswählen. Entsprechendes gilt für den Port. Der richtige Port (hier COM4) wird erst oben angezeigt, wenn der Tracker an USB angeschlossen ist:

| Auto                                                                                          |
|-----------------------------------------------------------------------------------------------|
| COM1 Kommunikationsanschluss (COM1)   ACPI\PNP0501\0                                          |
| COM5 Standardmäßgige Seriell-über-Bluetooth-Verbindung (COM5)   BTHENUM\{00001101-0000-1000-8 |
| COM6 Standardmäßgige Seriell-über-Bluetooth-Verbindung (COM6)   BTHENUM\{00001101-0000-1000-8 |
| COM4 USB-Enhanced-SERIAL CH9102 (COM4)   USB VID:PID=1A86:55D4 SER=56B6003007 LOCATION=1-3    |
| Custom                                                                                        |

• Ob die aktuellste Version auch verwendet wurde, ist hier *src/LoRa\_APRS\_Tracker.cpp* zu finden (oder beim Booten zu sehen):

| C LoRa_APRS_Tracker.cpp 37 String versionDate = "2024.01.22" |
|--------------------------------------------------------------|
|--------------------------------------------------------------|

Seite 7 von 12

## LEDs und Buzzer für Tracker

Meine beiden Tracker habe ich um 2 LEDs (für TX und Nachrichten) und einen Buzzer erweitert. Der Buzzer läuft ebenfalls wie das OLED-Display über den I<sup>2</sup>C-Bus, In der *tracker\_config.json* kann er aktiviert werden:

| > .vscode                      | 84 | },                             |
|--------------------------------|----|--------------------------------|
| X data                         |    | "notification": {              |
|                                |    | "ledTx": true,                 |
| {} tracker_config.json         |    | "ledTxPin": 13,                |
| > extra                        |    | "ledMessage": true,            |
| > images                       |    | "ledMessagePin": 2,            |
| > lib                          |    | "ledFlashlight": false,        |
| > src                          |    | "ledFlashlightPin": 14,        |
| E clong format                 |    | "buzzerActive": true,          |
| = .clang-tormat                |    | "buzzerPinTone": 33,           |
| <ul> <li>.gitignore</li> </ul> |    | "buzzerPinVcc": 25,            |
| R LICENSE                      |    | <pre>"bootUpBeep": true,</pre> |
| 🄯 platformio.ini               |    | "txBeep": true,                |
| <ol> <li>README.md</li> </ol>  |    | "messageRxBeep": true,         |
|                                |    | "stationBeep": true,           |
|                                |    | "lowBatteryBeep": true         |

Die LEDs sind an die entsprechenden Pins anzuschließen und müssen auch aktiviert werden. Bei einem zweiten Tracker habe ich noch andere Ergänzungen/Umbauten vorgenommen:

- PA mit ca. 2W
- Anschluss für die externe Stromversorgung
- Anschluss für eine aktive größere GPS-Antenne mit Magnetfuß (fürs Autodach)
- Anschluss für eine HF-Antenne ebenfalls mit Magnetfuß (fürs Autodach)

Bei den Bildern am Schluss, werden diese Erweiterungen gezeigt. Ein einfacher "Schaltplan" ist ebenfalls dargestellt.

Um die in die Gehäuse eingebauten Teile wieder leicht entfernen zu können, erfolgen die Verbindungen mit Jumper Wires. Das Ganze ist auf Lochraster-Platinen (Streifen) montiert, so dass letztlich das bloße Board separat entnommen werden kann.

#### Tracker 1 mit Buzzer und LEDs

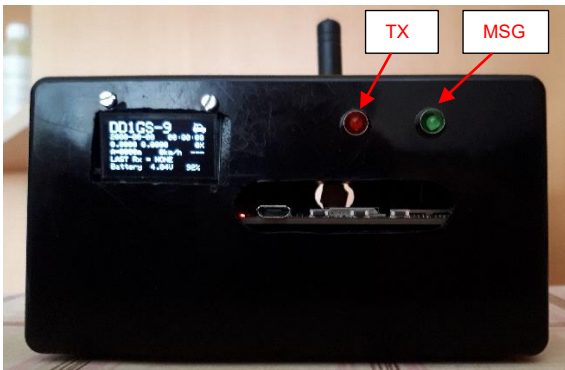

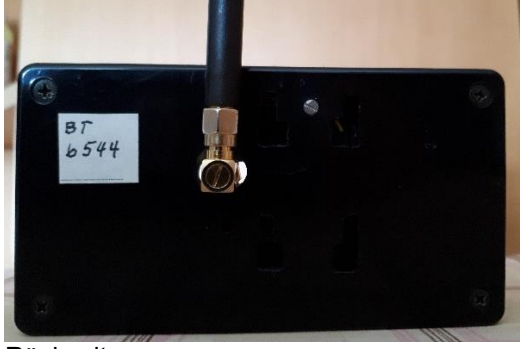

Vorderseite

Rückseite

Seite 8 von 12

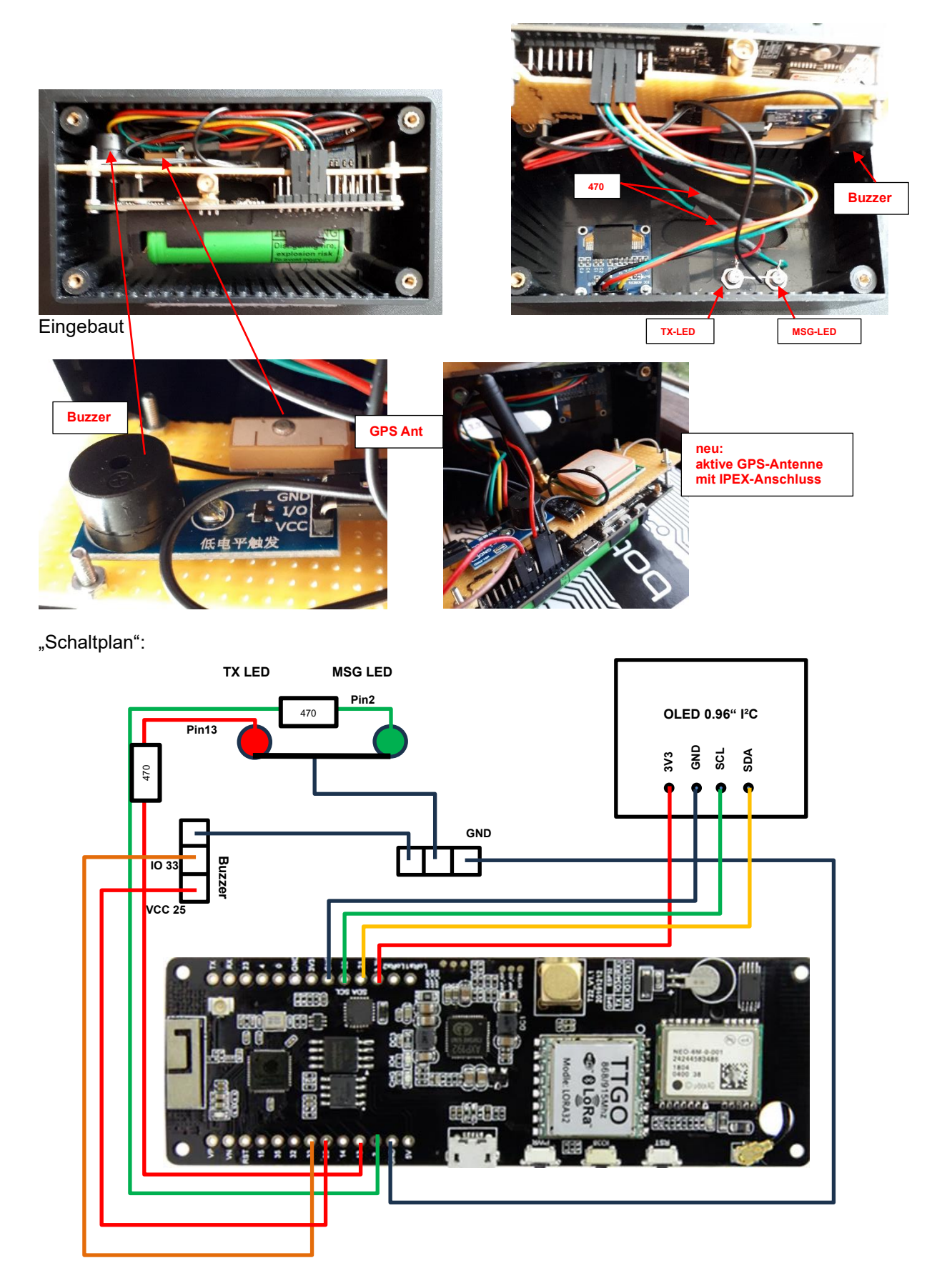

Seite 9 von 12

#### Tracker 2 mit Buzzer, LEDs, CardKB

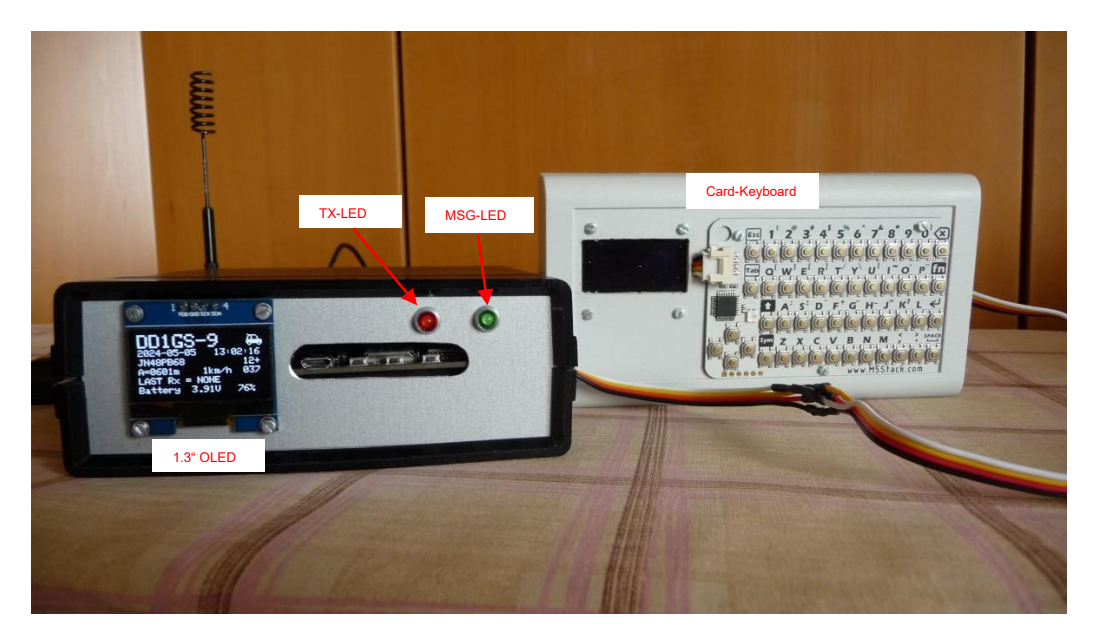

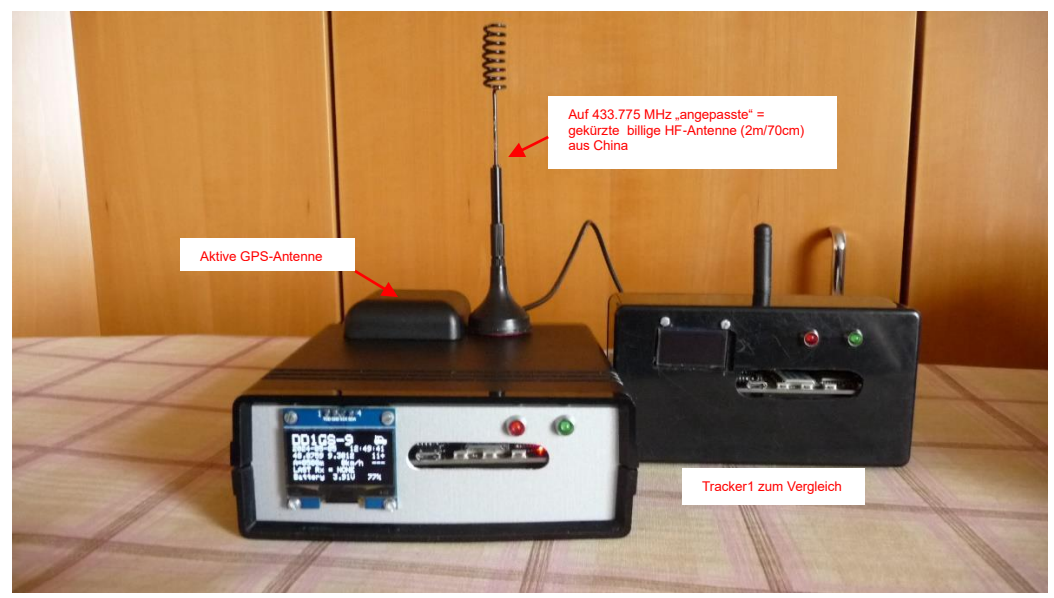

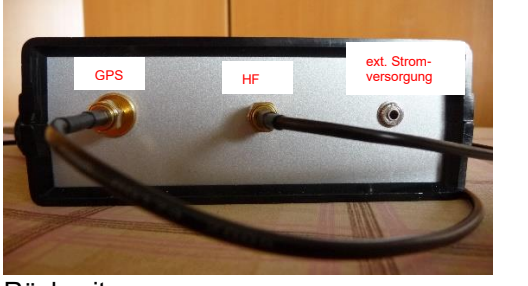

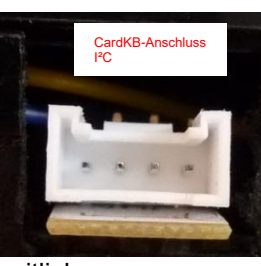

Rückseite

seitlich

Seite 10 von 12

Messungen der ursprünglich zusätzlich eingebauten PA mit einem TinySA Ultra haben gezeigt, dass diese im wahrsten Sinne des Wortes "billige" PA bei der 2. Harmonischen lediglich einen Wert von ca. -16dBc erreichte. Deshalb habe ich diese PA wieder ausgebaut. Diverse Fahrten (Fahrrad) mit dem Tracker1 haben mir gezeigt, dass die Leistung, die das Board ohne PA liefert, völlig ausreichend ist. Für eine gute Streckenaufzeichnung ist das Vorhandensein von naheliegenden iGates viel entscheidender. Auch eine gegenüber der originalen GPS-Antenne etwas größere trägt auch dazu bei. Wer mehr Geld investieren will, kann es ja mal mit einer "besseren" PA versuchen. Ich glaube aber nicht, dass sich das lohnt.

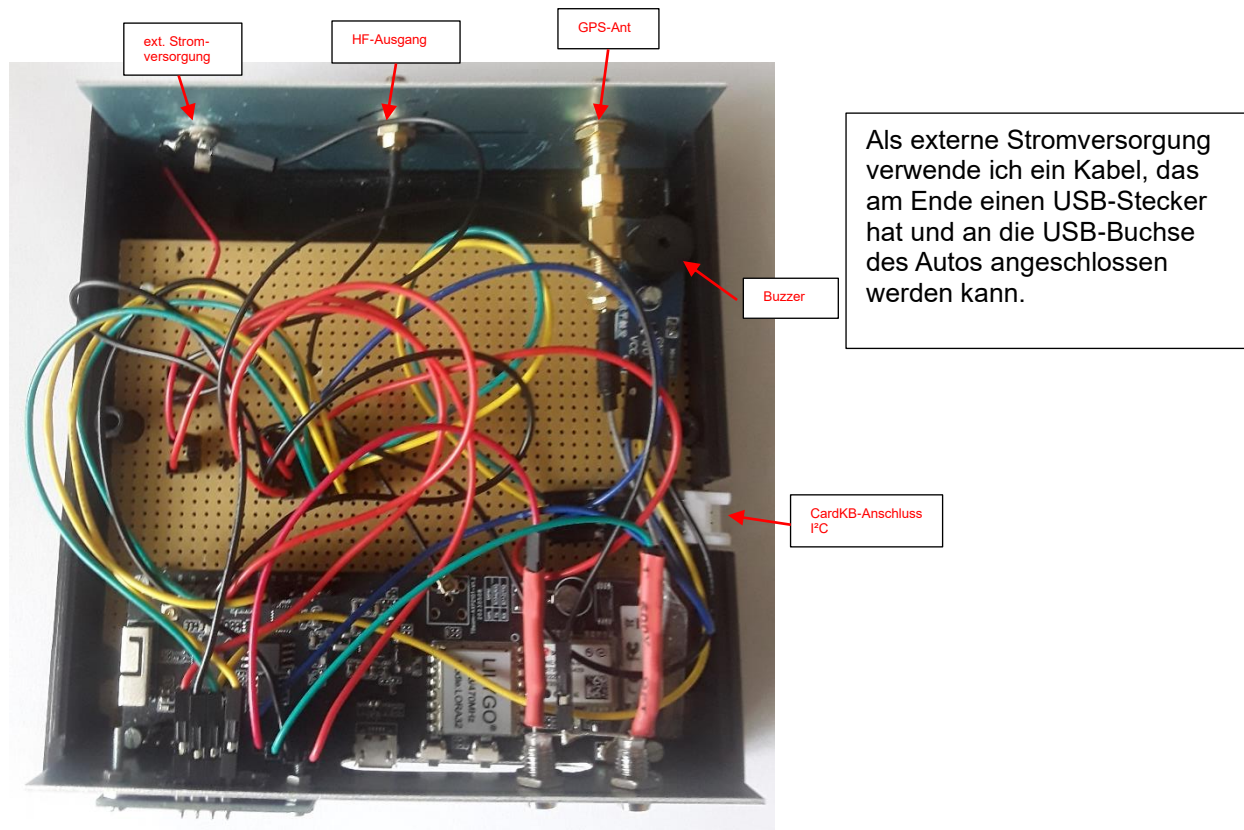

Die Verkabelung sieht "wild" aus. hi

Das ist aber durch die Verwendung von Jumper Wires bedingt. Was eben den Vorteil hat, das Ganze völlig auseinandernehmen zu können. Für alle + und – Leitungen und die Leitungen des I<sup>2</sup>C-Buses wurden dieselben Farben verwendet. Die zusammengehörenden Kabel wurden auf Stiftleisten, die auf die Lochrasterplatine (Streifen) gelötet sind, aufgesteckt. HF-Leitungen sind Koaxkabel und SMA-Steckverbinder.

Seite 11 von 12

"Schaltplan"

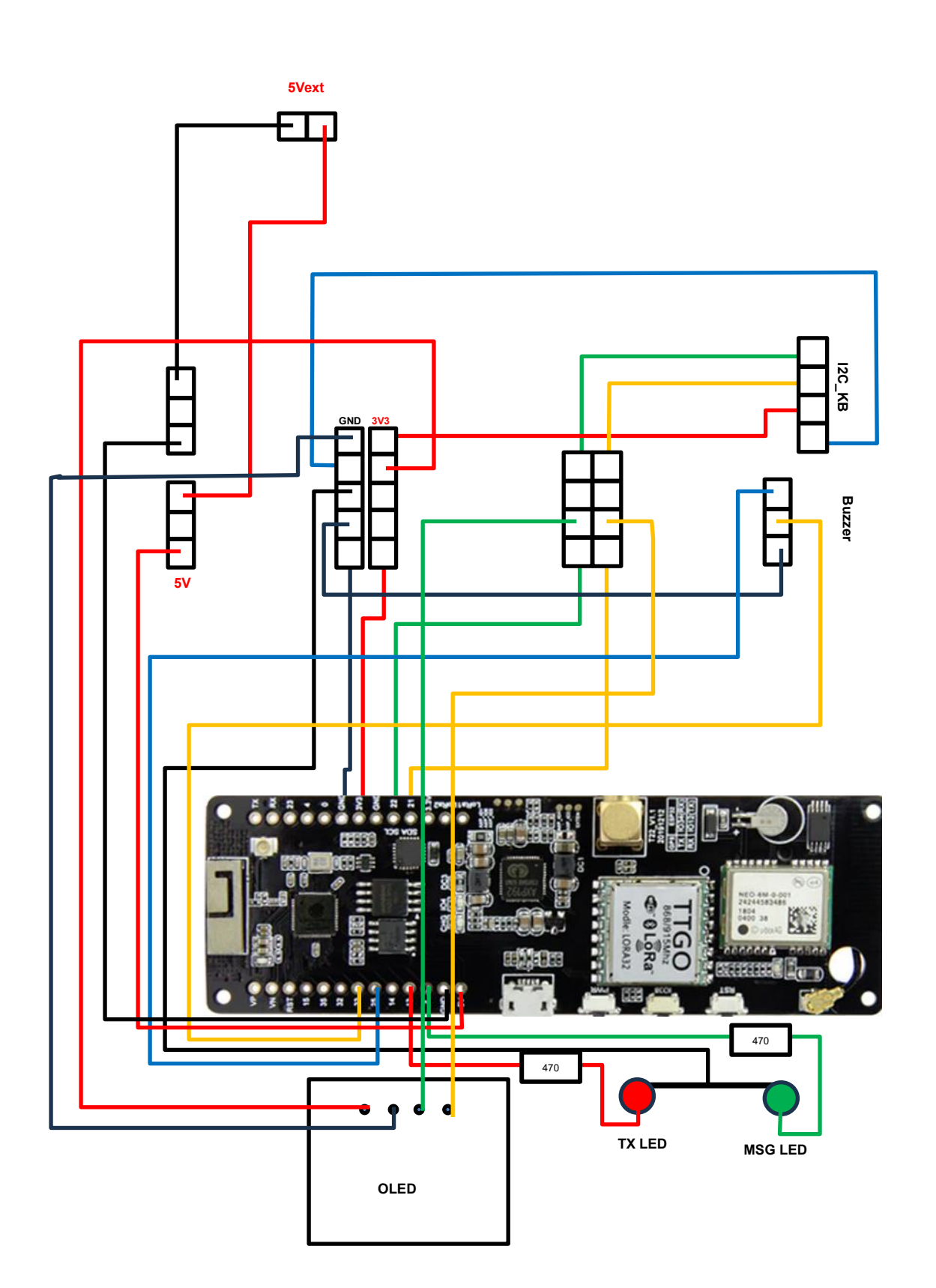

Seite 12 von 12

Selten passiert es, dass das GPS-Modul auf dem Tracker-Board nicht mehr richtig funktioniert. Dafür gibt es folgendes Programm, das unter VSC läuft:

https://github.com/richonguzman/TTGO T BEAM GPS RESET

Zum Abschluss der Dokumentation noch eine sehr schöne Zusammenstellung von **Klaus DL1GKR** zu den Menü-Befehlen über die Drucktasten des Boards. Mit dem Card-Keyboard lässt sich das natürlich auch bedienen. Nachrichten sendet man aber am einfachsten mit einem Smartphone, das per Bluetooth mit APRSdroid und dem Tracker als TNC verbunden ist. CA2RXU beschreibt das in seinen Anleitungen:

https://github.com/richonguzman/LoRa\_APRS\_Tracker/wiki/06.-Bluetooth-Connection-%23-Conexi%C3%B3n-Bluetooth

#### Hier die Zusammenstellung der Menü-Befehle von Klaus DL1GKR:

TTGO T-Beam v1.2 --- Tastenbedienung und LEDs

Tasten:

| linke Taste (PWR)<br>linke Taste (PWR)                                                                                                    | zum Einschalten des Moduls<br>zum Ausschalten des Moduls                                                                                                    | 1x kurz drücken.<br>7s drücken.                                                                  |
|----------------------------------------------------------------------------------------------------|----------------------------------------------------------------------------------------------------|--------------------------------------------------------------------------------------------------|
| mittlere Taste (IO38)<br>mittlere Taste (IO38)<br>mittlere Taste (IO38)<br>mittlere Taste (IO38)<br>mittlere Taste (IO38)<br>mittlere Taste (IO38) | zum Ausschalten des Moduls<br>um Display zu reaktivieren<br>um APRS-Symbol umzuschalten<br>um Bake manuell zu senden<br>um ins Menü zu kommen<br>um im Menü zu navigieren:<br>- weiter 1x kurz<br>- zurück 2x kurz<br>- bestätigen 1x lang | 3x kurz drücken.<br>1x kurz drücken.<br>1x lang drücken.<br>1x kurz drücken.<br>2x kurz drücken. |
| rechte Taste (RST)                                                                                                    | um Modul neu zu starten                                                                                                    | 1x kurz drücken.                                                                                 |
| rote LED (unter Display)                                                                                                    | leuchtet rot, wenn Modul eingeschaltet                                                                                                    | ist.                                                                                             |

#### LEDs:

| rote LED (unter Display)  | leuchtet rot, wenn Modul eingeschaltet ist.     |
|---------------------------|-------------------------------------------------|
| blaue LED (unter Display) | leuchtet blau, wenn Akku geladen wird.          |
| rote LED (unterhalb GPS)  | blinkt rot, wenn gültige GPS-Position vorliegt. |

#### Wichtig:

- Display schaltet nach einstellbarem Timeout (z.B. 1 min) aus.
- Display-Reaktivierung mit mittlerer Taste.
- im Menü automatische Rückkehr ins Hauptdisplay nach 30s oder mittlere Taste 2x kurz drücken.
- Display-Helligkeit (MIN/MAX) nur über Menü umstellbar:
  - Configuration > Display > Brightness > MAX
  - z.B. mittlere Taste: 2k 1k lang 1k 1k lang 1k lang
- Akku wird auch bei ausgeschaltetem Modul geladen, doch ohne LED-Kontrolle!